### KEYBO.dk Ejendomsoverblik

Dette værktøj henvender sig til bestyrelsesmedlemmer i ejer- eller andelsboligforeninger. Det er udviklet i samarbejde med Ken Jeppesen fra Foreningstorvet.

Ken har mange års erfaring som ejendomsadministrator og hjælper foreninger med driften. Der er en masse viden, man ikke nødvendigvis har, når man vælger at arbejde med en andels- eller ejerforenings drift.

De centrale emner, som ejendomsoverblikket kan bidrage med, er:

• Betaler man det rette i f.eks. forsikring, vedligeholdelse, renholdelse, administration og revision?

Programmet er indrettet som f.eks. lønstatistikker, hvor du kan se din egen placering sammenlignet med andre.

• Status for energimærker.

Måske er der slet ikke udfærdiget et energimærke – eller måske ligger det bare i en skuffe. Energimærket kan indikere potentielle besparelser. "Ejendomsoverblik" hjælper med at skabe overblik.

• Bestil tilbud via Foreningstorvet.

Foreningstorvet har stor erfaring med samarbejde med håndværkere, administratorer m.m., som man ofte har brug for. Ikke mindst med at finde ydelser til de rette priser. I "Ejendomsoverblik" finder du en formular til hurtig bestilling.

• Jeres forening bidrager selv til statistikken over udgifter. Databasen bliver løbende mere omfattende og præcis.

#### Bliv bruger

Klik på dette link. Eller find det på forsiden af mit.keybo.dk <u>https://mit.keybo.dk/Account/CreateUser?CreationType=SelectHousingAssociation</u> Udfyld formular og klik på "Opret mig og send bekræftelsesmail"

| KEYBO.dk |                                         |                             |
|----------|-----------------------------------------|-----------------------------|
|          |                                         |                             |
|          | Opret bruger                            |                             |
|          | Erik R                                  | * Test Rasmussen            |
|          | Firmanavn                               |                             |
|          | * es@keybo.dk                           | 22650044                    |
|          | Foreningsnavn                           |                             |
|          | Ab Test                                 |                             |
|          | Adgangsadresse på første ejendom        |                             |
|          | Rønne Alle 2, 2800 Kongens Lyngby       |                             |
|          | Er der andet vi skal vide?              |                             |
|          | Skriv her hvis du har kommentarer vedr. | Jeg giver tilladelse til    |
|          | brugeroprettelse.                       | ✓ At blive kontaktet        |
|          |                                         | Vyhedsbrev                  |
|          | 11.                                     | Mine data gemmes udenfor EU |
|          | Opret mig og s                          | end bekræftelsesmail        |
|          |                                         |                             |

Nu er du og ejendommen registreret. Du modtager en bekræftelsesmail som vejleder dig i at oprette en adgangskode.

### Log ind

| KEYBO.dk |                                                          |
|----------|----------------------------------------------------------|
|          |                                                          |
|          | Log ind<br>Indtast brugernavn og adgangskode             |
|          | Brugernavn                                               |
|          | Adgangskode                                              |
|          | Adgangskode                                              |
|          | Glemt adgangskode<br>Opret bruger<br>Godkend brugerkonto |

#### Og du er i gang

|       | KEYBO.dlc Mine ejendomme                                                          | Hjælpedokumenter | es@keybo.dk - |
|-------|-----------------------------------------------------------------------------------|------------------|---------------|
| Du er | logget ind                                                                        |                  |               |
|       | Værktøjer for foreninger, administratorer og bygningssagkyndige                   |                  |               |
|       | Min forening                                                                      |                  |               |
|       | For dig som har ansvaret för en andelsbolig eller ejerforening.                   |                  |               |
|       | 📊 Indtast jeres egne nøgletal og se jeres placering på 6 centrale tal             |                  |               |
|       | 🤌 Overblik over energimærker i jeres ejendom                                      |                  |               |
|       | Indhent tilbud på opgaver som fx.: Vedligehold, Rengøring eller<br>Administration |                  |               |
|       | Gå til mit ejendomsoverblik                                                       |                  |               |

#### Færdiggør forberedelsen af din forening

Det komplette dashboard består bl.a. af følgende elementer:

| ak an an an an an an an an an an an an an                                                               | ne ejendomme                                                                                                    |                                                    | Hjælpedokumenter                                                                                                    | es@ke |
|----------------------------------------------------------------------------------------------------|----------------------------------------------------------------------------------------------------|----------------------------------------------------|----------------------------------------------------------------------------------------------------|-------|
|                                                                                                    |                                                                                                    |                                                    |                                                                                                    |       |
|                                                                                                    |                                                                                                    |                                                    |                                                                                                    |       |
| Få overblik – og san                                                                                    | nmenlign jeres økonomi med andre fore                                                                                                    | ninger                                             |                                                                                                    |       |
| Som bestyrelse kan I her f                                                                              | å overblik over jeres ejendomme og økonomi.                                                                                                    | -                                                  |                                                                                                    |       |
| Det vigtigste er, at I kan in                                                                           | dtaste 7 nøgletal og se, om jeres udgifter er høje el                                                                                             | ler lave sammenlignet med and                      | Ire foreninger.                                                                                                    |       |
| l kan også se energimærk                                                                                | ets forslag til forbedringer og få rådgivning om, hva                                                                                             | d der bedst kan betale sig for je                  | eres ejendom.                                                                                                    |       |
|                                                                                                    |                                                                                                    |                                                    |                                                                                                    |       |
|                                                                                                    |                                                                                                    | /                                                  |                                                                                                    |       |
|                                                                                                    |                                                                                                    |                                                    |                                                                                                    |       |
|                                                                                                    |                                                                                                    |                                                    |                                                                                                    |       |
| Vær obs på følgende                                                                                     | 2                                                                                                    | ×                                                  |                                                                                                    |       |
| Vær obs på følgende                                                                                     | Der mangler BBR on                                                                                                    | Kik                                                | herl                                                                                                    |       |
| Vær obs på følgende                                                                                     | e!<br>Der mangler BBR opl                                                                                                    | ysninger på ejendommen. Klik                       | hert                                                                                                    |       |
| Vær obs på følgende                                                                                     | e!<br>Der mangler BBR opl                                                                                                    | 📕<br>ysninger på ejendommen. Klik                  | herl                                                                                                    |       |
| Vær obs på følgende                                                                                     | e!<br>Der mangler BBR opi                                                                                                    | Vysninger på ejendommen. Klik                      | her!                                                                                                    |       |
| Vær obs på følgende                                                                                     | 2!<br>Der mangler BBR opf                                                                                                    | ¥<br>ysninger på ejendommen. Klik<br>Tilbud håndte | hert                                                                                                    |       |
| Vær obs på følgende<br>Ejendomsoplysninge<br>Foreningsnavn                                              | 2!<br>Der mangler BBR op<br>Pr<br>Ab Test                                                                                                    | ysninger på ejendommen. Klik<br>Tilbud håndte      | hert<br>eres af<br>Ken Jeppesen                                                                                                    |       |
| Vær obs på følgende<br>Ejendomsoplysninge<br>Foreningsnavn<br>Adresser                                  | Der mangler BBR op<br>Der mangler BBR op<br>Pr<br>Ab Test<br>Rønne Alle 2, 2800 Kongens Lyngby<br>0 m <sup>2</sup>                                | ysninger på ejendommen. Klik<br>Tilbud håndte      | herl<br>eres af<br>Ken Jeppesen<br>Ejendomsadministrator                                                                                     |       |
| Vær obs på følgende<br>Ejendomsoplysninge<br>Foreningsnavn<br>Adresser<br>Samlet areal<br>Antal enheder | Der mangler BBR opt<br>Der mangler BBR opt<br>Pr<br>Ab Test<br>Rønne Alle 2, 2800 Kongens Lyngby<br>0 m <sup>2</sup><br>0                         | ysninger på ejendommen. Klik<br>Tilbud håndte      | herl<br>eres af<br>Ken Jeppesen<br>Ejendomsadministrator<br>Telefon: 2129 6740                                                               |       |
| Vær obs på følgende<br>Ejendomsoplysninge<br>Foreningsnavn<br>Adresser<br>Samlet areal<br>Antal enheder | Der mangler BBR op<br>Pr<br>Ab Test<br>Rønne Alle 2, 2800 Kongens Lyngby<br>0 m <sup>2</sup><br>0<br>Bedliger oplysninger                         | ysninger på ejendommen. Klik<br>Tilbud håndte      | hert<br>eres af<br>Ken Jeppesen<br>Ejendomsadministrator<br>Telefon: 2129 6740<br>E-mail: info@beboerforum.dk                                |       |
| Vær obs på følgende<br>Ejendomsoplysninge<br>Foreningsnavn<br>Adresser<br>Samlet areal<br>Antal enheder | Der mangler BBR opt<br>Der mangler BBR opt<br>Pr<br>Ab Test<br>Rønne Alle 2, 2800 Kongens Lyngby<br>0 m <sup>2</sup><br>0<br>Rediger oplysninger  | ysninger på ejendommen. Klik<br>Tilbud håndte      | herl<br>eres af<br>Ken Jeppesen<br>Ejendomsadministrator<br>Telefon: 2129 6740<br>E-mail: info@beboerforum.dk<br>Website: foreningstorvet.dk |       |
| Vær obs på følgende<br>Ejendomsoplysninge<br>Foreningsnavn<br>Adresser<br>Samlet areal<br>Antal enheder | E!<br>Der mangler BBR op<br>Pr<br>Ab Test<br>Rønne Alle 2, 2800 Kongens Lyngby<br>0 m <sup>2</sup><br>0<br>Rediger oplysninger<br>Opdater fra BBR | ysninger på ejendommen. Klik<br>Tilbud håndte      | herl<br>eres af<br>Ken Jeppesen<br>Ejendomsadministrator<br>Telefon: 2129 6740<br>E-mail: info@beboerforum.dk<br>Website: foreningstorvet.dk |       |
| Vær obs på følgende<br>Ejendomsoplysninge<br>Foreningsnavn<br>Adresser<br>Samlet areal<br>Antal enheder | Der mangler BBR op<br>Pr<br>Ab Test<br>Rønne Alle 2, 2800 Kongens Lyngby<br>0 m <sup>2</sup><br>0<br>Rediger oplysninger<br>Opdater fra BBR       | xysninger på ejendommen. Klik                      | herl<br>eres af<br>Ken Jeppesen<br>Ejendomsadministrator<br>Telefon: 2129 6740<br>E-mail: info@beboerforum.dk<br>Website: foreningstorvet.dk |       |

Første handling er at hente eventuelt manglende BBR-oplysninger. Det tager kun få sekunder.

Næste handling er at registrere nøgletallene for ejendommen.

Inden da bør du dog tjekke, om det samlede areal og antallet af enheder (andels- eller ejerboliger) er korrekte.

| Vær obs på følgende! |                                                            |  |
|----------------------|------------------------------------------------------------|--|
|                      | Der mangler registrering af økonomiske nøgletal. Klik her! |  |
|                      |                                                            |  |
|                      |                                                            |  |
|                      |                                                            |  |

#### Registrering af 7 centrale nøgletal

#### Når du klikker på

Der mangler BBR oplysninger på ejendommen. Klik her!

#### eller

Der mangler registrering af økonomiske nøgletal. Klik her!

#### Kommer du til denne formular:

| KEYBO.dk Mine ejendomme                                                                                                    |                | Hjælpedokumenter es@keybo.dk ▼ |
|----------------------------------------------------------------------------------------------------|----------------|--------------------------------|
| Min ejendom<br>Foreningsnavn:<br>Ab Test<br>Adresser:<br>Rønne Alle 2, 2800 Kongens Lyngby<br>Samlet areal:<br>Antal enheder: | 2.544 m²<br>30 |                                |
| Ĵ Opret nyt regnskabsår<br>År                                                                                                 |                |                                |
| <b>C</b> 2024                                                                                                    |                | ×                              |

Året før dette år er allerede oprettet. I så fald skal du gøre det ved at klikke på

#### 👤 Opret nyt regnskabsår

Nu skal du finde nedenstående 7 informationer fra årsregnskabet. Alle registreringer skal være pr år.

| For at vurdere, at I i<br>bidrager med data t<br>Betaler I for meget, | ikke betaler for meget i udgifter til o<br>til statistikken, får du også – i anon<br>kan du bestille en vurdering af øko | Iriften af foreningen, har du her r<br>ymiseret form – en fornemmelse<br>ynomien og få forslag til mulige b | ulighed for at indtaste 7 nøgletal fra jeres seneste årsregnskab. Ud over at du selv<br>af, hvad andre betaler.<br>esparelser. |
|-----------------------------------------------------------------------|----------------------------------------------------------------------------------------------------|----------------------------------------------------------------------------------------------------|----------------------------------------------------------------------------------------------------|
| Regnskabsår<br>2024                                                   | Gem Andelsforening                                                                                                    |                                                                                                    | Med grafisk visning                                                                                                    |
| Bolig/fælles udgift<br>0                                              | Gem Ikke registreret                                                                                                    | 590 kr. pr. kvm                                                                                             |                                                                                                    |
| Forsikring 0 Repholdelse                                              | Gem Ikke registreret                                                                                                    | 26 kr. pr kvm                                                                                               |                                                                                                    |
| 0<br>Vedligeholdelse                                                  | Gem Ikke registreret                                                                                                    | 3.375 kr. pr enhed                                                                                          |                                                                                                    |
| 0<br>Administration                                                   | Gem Ikke registreret                                                                                                    | 144 kr. pr kvm                                                                                              |                                                                                                    |
| 0<br>Revision                                                         | Gem Ikke registreret                                                                                                    | 2.644 kr. pr enhed                                                                                          |                                                                                                    |
| G                                                                     | em                                                                                                    | Gem og Luk                                                                                                  | Luk                                                                                                    |

Systemet bruger areal eller antal enheder til at dividere med så statistiktal enten bliver pr enhed eller m2.

#### Jeg har her indtastet nogle eksempeltal

| For at vurdere, at<br>bidrager med data | : I ikke betaler for meget i udgifter til d<br>a til statistikken, får du også – i anony | riften af foreningen, har du her m<br>miseret form – en fornemmelse a | ulighed for at indtaste 7 nøgletal fra jeres seneste årsregnskab. Ud over at du selv<br>af, hvad andre betaler. |
|-----------------------------------------|------------------------------------------------------------------------------------------|-----------------------------------------------------------------------|----------------------------------------------------------------------------------------------------|
| Betaler I for mege                      | et, kan du bestille en vurdering af øko                                                  | nomien og få forslag til mulige be                                    | sparelser.                                                                                                    |
| Regnskabsår                             |                                                                                          |                                                                       |                                                                                                    |
| 2024                                    | Gem Andelsforening                                                                       |                                                                       | Med grafisk visning                                                                                             |
| Bolig/fælles udgift                     |                                                                                          |                                                                       |                                                                                                    |
| 1500000                                 | Gem 590 kr. pr. kvm                                                                      | 590 kr. pr. kvm                                                       |                                                                                                    |
| Forsikring                              |                                                                                          |                                                                       |                                                                                                    |
| 100000                                  | Gem 39 kr. pr kvm                                                                        | 26 kr. pr kvm                                                         |                                                                                                    |
| Renholdelse                             |                                                                                          |                                                                       |                                                                                                    |
| 125752                                  | Gem 4.192 kr. pr enhed                                                                   | 3.375 kr. pr enhed                                                    |                                                                                                    |
| Vedligeholdelse                         |                                                                                          |                                                                       |                                                                                                    |
| 130000                                  | Gem 51 kr. pr kvm                                                                        | 144 kr. pr kvm                                                        |                                                                                                    |
| Administration                          |                                                                                          |                                                                       |                                                                                                    |
| 50000                                   | Gem 1.667 kr. pr enhed                                                                   | 2.644 kr. pr enhed                                                    |                                                                                                    |
| Revision                                |                                                                                          |                                                                       |                                                                                                    |
| 10000                                   | Gem 333 kr. pr enhed                                                                     | 1.303 kr. pr enhed                                                    |                                                                                                    |
|                                         | Gem                                                                                      | Gem og Luk                                                            | Luk                                                                                                    |

Allerede nu kan du se forskellen på de allerede registrerede data i systemet.

- Bolig/fællesudgifter matcher gennemsnit.
- Forsikring er dyrere end gennemsnit
- Renholdelse er dyrere end gennemsnit
- Vedligeholdelse er billigere end gennemsnit
- Administration er billigere end gennemsnit
- Revision er billigere end gennemsnit

Husk at klikke på andelsboligforening, hvis det er sådan en du arbejder med. Ellers opfattes data som var det en ejerforening.

Klikker du på

Med grafisk visning

ser du en graf pr nøgletal.

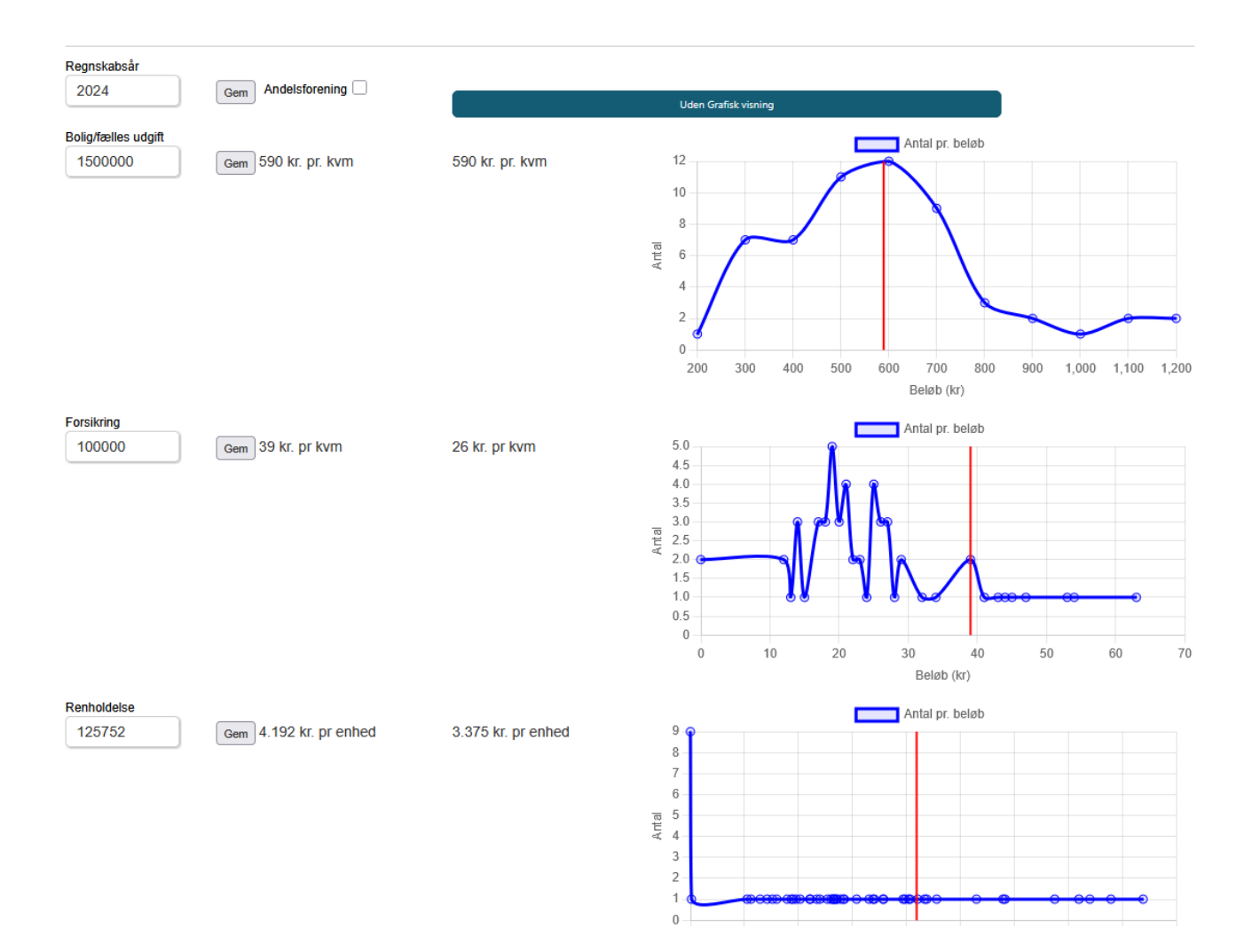

#### Når du går tilbage til dashboard ser du nu følgende opsummering

| Stamdata        |                      | Indtægter                 |                           | Udgifter                                |       |
|-----------------|----------------------|---------------------------|---------------------------|-----------------------------------------|-------|
| Regnskabsår:    | 2024                 | Boligafgift pr. m²:       | 590 kr                    | Ejendomsforsikring pr. m <sup>2</sup> : | 39    |
| Registreringer: | 1                    | Snit:                     | 590 kr                    | Snit:                                   | 26    |
| Snit:           | 57                   |                           |                           | Renholdelse pr. enhed:                  | 4.192 |
|                 |                      |                           |                           | Snit:                                   | 3.375 |
|                 |                      | Bediger og analyser foren | ingens akonomiske nagleta | Vedligeholdelse pr. m <sup>2</sup> :    | 51    |
| Antal lejemål:  | 30                   | Rediger og analyser loren | ingens ekonomiske negleta | Snit                                    | 144   |
| Snit:           | 28                   |                           |                           | Administrationshonorar                  | 1.667 |
| Samlet areal:   | 2.544 m <sup>2</sup> |                           |                           | pr. enhed:                              |       |
| Snit:           | 2.571 m²             |                           |                           | Snit:                                   | 2.644 |
|                 |                      |                           |                           | Revisionshonorar pr.                    | 333   |
|                 |                      |                           |                           | enhed:                                  |       |
|                 |                      |                           |                           | Snit:                                   | 1.303 |

#### Overblik over rentable forbedringsforslag fra energimærker.

Hvis der er registreret rentable forslag fra energimærker vil de blive vist på dashboard. Her er et eksempel:

| Vælg IUISlag |                                |
|--------------|--------------------------------|
| Adresse      | Rønne Alle 2, 2800 Kgs. Lyngby |
| Forbedring   | Montage af nye solceller       |
| Besparelse   | 32.509 kr                      |
| Investering  | 300.000 kr                     |
| Levetid      | 20 år                          |
| Rentabilitet | 2,2 %                          |

Bestil information eller tilbud på rentable forbedringsforslag i energimærker

| Adresse      | Rønne Alle 2, 2800 Kgs. Lyngby  |
|--------------|---------------------------------|
| Forbedring   | Montage af ny cirkulationspumpe |
| Besparelse   | 1.149 kr                        |
| Investering  | 8.300 kr                        |
| Levetid      | 15 år                           |
| Rentabilitet | 2,1 %                           |

Hvis I f.eks. beslutter jer for at investere i en ny cirkulationspumpe, kan I se at investeringen jf. energimærket er sat til 8.300 kr. og at den årlige besparelse er på 1149 kr. Pumpens levetid er sat til 15 år. Resultatet er at det som udgangspunkt er en rentabel forbedring, hvis ellers en VVS'er kan løse opgaven til ovenstående pris. I skal også være obs. på varierende Du kan vælge at marker at du ønsker et tilbud eller rådgivning om denne.

Længere nede på siden er der flere valgmuligheder.

Bestil information eller tilbud på andre ydelser

|   | Produkt                |
|---|------------------------|
| ✓ | Administrationshonorar |
|   | Driftsplan             |
|   | Ejendomsforsikring     |
|   | Energimærke            |
|   | Revision               |
|   | Renholdelse            |
|   | Screening af referat   |
|   | Vedligeholdelse        |
|   | Vedligeholdelsesplan   |

#### Når du har truffet de ønskede valg går du til bunden af formularen, udfylder og sender.

| Kunde fornavn<br>Kunde fornavn | Kunde efternavn     | Kunde telefon<br>Kunde telefon | Kunde email<br>es@keybo.dk |
|--------------------------------|---------------------|--------------------------------|----------------------------|
| Forening<br>Ab Test            |                     | v/ Firmanavn<br>v/ Firmanavn   |                            |
| Foreningens kontaktperson      |                     |                                |                            |
| Kontakt 1 fornavn              | Kontakt 1 efternavn | Kontakt 1 email                | Kontakt 1 telefon          |
| Kommentar til bestilling       |                     | Homan Forman                   |                            |
| B I ≡ ≡ ≡ ∷                    | i≡ &                |                                |                            |
| Kommentar til bestilling       |                     |                                |                            |
|                                |                     |                                |                            |
|                                |                     |                                |                            |
| q                              | h                   |                                |                            |
|                                | Send for            | espørgsel                      |                            |

#### Rediger oplysninger om foreningen og ejendomsgruppen

Klikker du på knappen "Rediger oplysninger", mødes du af følgende formular:

| KEYBO.dk Mine ejendomme                                                                                       |                                                                   | Hjælpedokumenter | es@keybo.dl |
|----------------------------------------------------------------------------------------------------|-------------------------------------------------------------------|------------------|-------------|
| Tilbage<br>Rediger forening/ejendomsgruppen: Rønne Alle 2, 2800 Kongens Lyngby                                | Ab Test                                                           |                  |             |
| Foreningsnavn<br>Ab Test                                                                                      | Eiendomme i gruppen                                               |                  |             |
| Navn på adressegruppe                                                                                         | Ballar                                                            |                  | No. Clas    |
| Rønne Alle 2, 2800 Kongens Lyngby<br>Tilføj adresse til ejendomsgruppe her. Klik derefter på opslag og tilføj | 3240: Rønne Alle 2, 2800 Kongens Lyngby<br>Lyngby-Taarbæk Kommune | 2063646 PDF 3110 | 614558      |
| Komplet adresse                                                                                               | Der er fundet 1 bfenummer som er : 2063646                        |                  |             |
| Tilføj adressegruppe til ejendomsgruppe her. Klik derefter på opslag og tilføj                                | Opdater BBR                                                       |                  |             |
| Postnr og by Vejnavn Nr fra Nr til<br>2800 Kgs. Lyngby v Vejnavn Nr fra Nr til<br>Vejnavn Nr Mr Tilføj        |                                                                   |                  |             |
| Gem Gem og Luk Luk                                                                                            |                                                                   |                  |             |

I langt de fleste tilfælde består en forening af en enkelt ejendom. Men hvis der nu er flere er der muligheder.

I feltet komplet adresse skal du blot indtaste den ekstra adresse og klikke på "opslag og tilføj" Jeg forsøger mig med Rønne Alle 1, 2800 Kgs. Lyngby

Så kom der endnu en ejendom på listen.

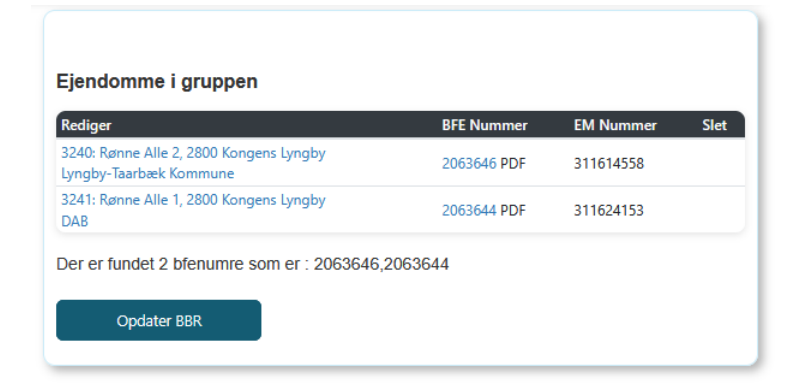

Gå tilbage til dashboard og klik på "Opdater fra BBR". Nu står der følgende

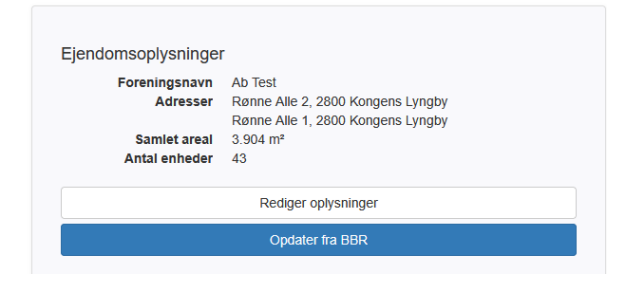

Og nøgletallene skal nu sikkert korrigeres.

#### Analyser energimærker på ejendommen

Inde under redigeringen af foreningen/ejendomsgruppen finder du denne sektion

|         |       |         |              |             |             |               |                   |         |       |                |                |               | Ene    | ergimærk | er         | Rentab   | le bespa | relser      |         |        |         |               |
|---------|-------|---------|--------------|-------------|-------------|---------------|-------------------|---------|-------|----------------|----------------|---------------|--------|----------|------------|----------|----------|-------------|---------|--------|---------|---------------|
| ndex    |       |         | ID           | Gyldigt fra | Gyldigt til | Adresse       |                   | F       | -irma |                |                |               | Nu     | Rentabl  | e Alle     | Antal    | Besp kr  | lnv. kr     | Levetid | Rental | bilitet | Software      |
|         | ESP   | pdf     | 311614558    | 11-07-2022  | 11-07-2032  | Rønne Alle    | 2, 2800 Kgs. Lyng | by      | GH-En | ergi & Rådgivi | ning ApS (Ömer | Faruk Toptas) | С      | в        | в          | 4        | 45.032   | 676.200     | 23      |        | 1,5     | Energy10 Be1  |
| 2       | ESP   | pdf     | 311624153    | 30-08-2022  | 30-08-2032  | Rønne Alle    | 1, 2800 Kgs. Lyng | by      | Domut | ech A/S (Muar  | mmer Kocabas)  |               | С      | в        | A2010      | 5        | 48.198   | 1.027.040   | 32      |        | 1,5     | Energy10 Be1  |
| vanin   | ordol |         |              |             | Alle        |               |                   |         |       | Rentable       |                |               |        |          | Rentable v | od ropos | erina    |             |         |        |         |               |
| EEB     | Be    | skrivel | lse          |             | Besp. kr    | lnv. kr       | Besp. Ton CO2     | Levetid | Prof  | Besp. kr       | lnv. kr        | Besp. Ton CO2 | Leveti | d Prof   | Besp. kr   | Inv. kr  | Be       | sp. Ton CO2 | Levetid | Prof   | Serie   |               |
| -3-3-0  | ) Ye  | lerdøre | •            |             | 1.516 kr.   | 88.000 kr.    | 0,1534            | 30,0    | 0,5   | 0 kr.          | 0 kr.          | -             |        |          | 1.516 kr.  | 88.00    | 0 kr.    | 0,1534      | 30,0    | 0,5    | (1) 311 | 624153        |
| -4-2-0  | ) Et  | ageads  | skillelse    |             | 9.873 kr.   | 351.000 kr.   | 1,6541            | 40,0    | 1,1   | 9.873 kr.      | 351.000 kr.    | 1,6541        | 40,    | 0 1,1    | 0 kr.      |          | 0 kr.    | -           | -       | -      | (1) 311 | 614558        |
| -1-4-0  | ) Va  | rmtvar  | ndspumper    |             | 1.149 kr.   | 8.300 kr.     | 0,0707            | 15,0    | 2,1   | 1.149 kr.      | 8.300 kr.      | 0,0707        | 15,    | 0 2,1    | 0 kr.      |          | 0 kr.    | -           | -       | -      | (1) 311 | 614558        |
| -1-1-0  | Be    | lysning | 9            |             | 1.501 kr.   | 16.900 kr.    | 0,0924            | 15,0    | 1,3   | 1.501 kr.      | 16.900 kr.     | 0,0924        | 15,    | 0 1,3    | 0 kr.      |          | 0 kr.    | -           | -       | -      | (1) 311 | 614558        |
| -1-3-0  | So    | lceller |              |             | 57.460 kr.  | 650.000 kr.   | 6,2993            | 20,0    | 1,8   | 57.460 kr.     | 650.000 kr.    | 6,2993        | 20,    | 0 1,8    | 0 kr.      |          | 0 kr.    | -           | -       | -      | (2) 311 | 614558,31162. |
| -2-2-0  | ) Ma  | assive  | ydervægge    |             | 19.315 kr.  | 627.340 kr.   | 1,9538            | 40,0    | 1,2   | 19.315 kr.     | 627.340 kr.    | 1,9538        | 40,    | 0 1,2    | 0 kr.      |          | 0 kr.    | -           | -       | -      | (1) 311 | 624153        |
| -2-2-1  | 1 Ma  | assive  | vægge mod ud | pvarmet rum | 3.412 kr.   | 39.200 kr.    | 0,3452            | 40,0    | 3,5   | 3.412 kr.      | 39.200 kr.     | 0,3452        | 40,    | 0 3,5    | 0 kr.      |          | 0 kr.    | -           | -       | -      | (1) 311 | 624153        |
| -2-2-0  | ) Va  | rmerø   | r            |             | 482 kr.     | 9.450 kr.     | 0,0488            | 30,0    | 1,5   | 482 kr.        | 9.450 kr.      | 0,0488        | 30,    | 0 1,5    | 0 kr.      |          | 0 kr.    | -           | -       | -      | (1) 311 | 624153        |
| 8-1-3-0 | ) Va  | rmtvar  | ndsrør       |             | 39 kr.      | 1.050 kr.     | 0,0039            | 30,0    | 1,1   | 39 kr.         | 1.050 kr.      | 0,0039        | 30,    | 0 1,1    | 0 kr.      |          | 0 kr.    | -           | -       | -      | (1) 311 | 624153        |
| ilt     |       |         |              |             | 94.746 kr.  | 1.791.240 kr. | 10.6216           |         |       | 93 230 kr      | 1.703.240 kr.  | 10.4682       |        |          | 1 516 kr   | 88.00    | 10 kr.   | 0.1534      |         |        |         |               |

Øverste de viser hvilke energimærker der er registreret og nederste sektion forbedringer grupperet i nogle hovedgrupper.

I den nederste tabel kan man får et overblik over omkostningerne og besparelser. Typisk er de rentable forbedringer interessante. Det er dem hvor investeringen pr år ikke overstiger besparelsen. Det er altid muligt at hente det enkelte energimærke ved at klikke på det lange ID i øverste sektion.

### Ejendommens detaljer

Hvis du klikker dig ind på en konkret ejendom vil du se flere BBR detaljer.

| Rediger ejendom: Tørringvej 7, 2610   |                     |              |            |             |                  |                                   |
|---------------------------------------|---------------------|--------------|------------|-------------|------------------|-----------------------------------|
| Fuld adresse •                        | Er adgangsadresse 星 | 2            |            | Manuel reg. |                  |                                   |
| Tørringvej 7, 2610 Rødovre            |                     |              |            |             |                  | Opslag                            |
| Vejnavn                               | Husnr               |              |            | Sal         |                  | Side dør                          |
| Tørringvej                            | 7                   |              |            | Sal         |                  | Side dør                          |
| Postnr og by                          |                     |              |            |             |                  |                                   |
| 2610 Rødovre                          |                     | ~            |            |             | Hent bbr og ener | rgimærke                          |
| Kommune og region                     |                     |              |            |             |                  |                                   |
| 175 Rødovre - 1084 Region Hovedstaden |                     |              |            |             |                  |                                   |
| Adgangsadresse ID                     | В                   | FENummer BBR | pdf        |             | Ejer (hentes     | automatisk og kan ikke opdateres) |
| 0a3f507d-997e-32b8-e044-0003ba298018  |                     | 8029873      |            |             | Ole Marti        | in Svendsen                       |
| TR areal                              | E                   | M areal      |            |             |                  |                                   |
| 3945                                  |                     | 3656         |            |             |                  |                                   |
| Byggeår                               | o                   | mbygningsår  |            |             |                  |                                   |
| 1970                                  |                     | 1997         |            |             |                  |                                   |
| Primær anvendelseskode                |                     |              | Oprettet   |             |                  |                                   |
| 221: Bygging til kontor               |                     | ~            | 27-06-2025 |             |                  |                                   |

Informationen er mere af teknisk karakter. Centrale elementer er dog:

- TR Areal (Bruttoareal). Det areal der anvendes ved f.eks. tilstandsrapporter
- EM areal. Arealet der danner udgangspunkt for energimærker.
- Byggeår og evt. ombygnings år

Går du længere ned på siden ses energimærke resumeet for den enkelte ejendom

| Energi    | <u>Énergimærker</u> |          |                 |             |               |               |              |                                   |           |                 |                  |        |         |        |         |          |          |         |         |            |      |               |
|-----------|---------------------|----------|-----------------|-------------|---------------|---------------|--------------|-----------------------------------|-----------|-----------------|------------------|--------|---------|--------|---------|----------|----------|---------|---------|------------|------|---------------|
|           |                     |          |                 |             |               |               |              | Energimærker Rentable besparelser |           |                 |                  |        |         |        |         |          |          |         |         |            |      |               |
| Index     |                     |          | ID              | Gyldigt fra | Gyldigt til   | Adresse       |              | Firma                             |           |                 |                  |        | Nu Re   | ntable | Alle    | Antal    | Besp kr  | lnv. kr | Levetid | Rentabilit | et ! | Software      |
| 1         | ESP                 | pdf      | 311462254       | 21-09-2020  | 21-09-2030    | Tørringvej 7. | 2610 Rødovre | Energ                             | gihuset D | anmark ApS (Joh | nan Nyboe Jenser | )      | C B     |        | A2010   | 7        | 35.389   | 598.57  | 9 27    |            | 1,6  | Energy10 Be18 |
| Provedant |                     |          |                 |             |               |               |              |                                   |           | Rentable        |                  |        |         |        | Rentabl | a ved re | novering |         |         |            |      | 1             |
| SEEB      | SEEB Beskrivelse    |          | Besp. kr        | lnv, kr     | Besp. Ton CO2 | Levetid       | Prof         | Besp. kr                          | lnv, kr   | Besp. Ton CO2   | Leveti           | d Prof | Besp. k |        | nv. kr  | Besp.    | fon CO2  | Levetid | Prof    | Serie      |      |               |
| 1-2-4-0   | Kæ                  | lder ydi | ervægge         |             | 3.570 kr.     | 258.800 kr.   | 0,3535       | 40,0                              | 0,6       | 0 kr.           | 0 kr.            | -      |         |        | - 3.6   | 70 kr.   | 258.80   | 0 kr.   | 0,3535  | 40,0       | 0,6  | (1) 311462254 |
| 1-3-1-0   | Vin                 | duer     |                 |             | 48.268 kr.    | 2.728.100 kr. | 4,7799       | 30,0                              | 0,5       | 0 kr.           | 0 kr.            | -      |         | -      | - 48.2  | 68 kr.   | 2.728.10 | 0 kr.   | 4,7799  | 30,0       | 0,5  | (1) 311462254 |
| 1-3-3-0   | Yde                 | erdøre   |                 |             | 455 kr.       | 28.655 kr.    | 0,0450       | 30,0                              | 0,5       | 0 kr.           | 0 kr.            | -      |         | -      | - 4     | 55 kr.   | 28.65    | 5 kr.   | 0,0450  | 30,0       | 0,5  | (1) 311462254 |
| 1-5-2-0   | Ver                 | tilation | skanaler        |             | 540 kr.       | 33.500 kr.    | 0,0535       | 30,0                              | 0,5       | 0 kr.           | 0 kr.            | -      |         | -      | - 6     | 40 kr.   | 33.50    | 0 kr.   | 0,0535  | 30,0       | 0,5  | (1) 311462254 |
| 1-3-2-0   | Ove                 | enlys    |                 |             | 158 kr.       | 13.500 kr.    | 0,0158       | 30,0                              | 0,4       | 0 kr.           | 0 kr.            | -      |         |        | - 1     | 58 kr.   | 13.50    | 0 kr.   | 0,0156  | 30,0       | 0,4  | (1) 311462254 |
| 1-1-1-0   | Lof                 | t        |                 |             | 10.125 kr.    | 370.016 kr.   | 1,0028       | 40,0                              | 1,1       | 10.125 kr.      | 370.016 kr.      | 1,0028 | 4       | 0,0 1, | 1       | 0 kr.    |          | 0 kr.   | -       | -          | -    | (1) 311462254 |
| 1-2-2-1   | Ma                  | ssive va | egge mod uopvar | met rum     | 8.410 kr.     | 64.363 kr.    | 0,8329       | 40,0                              | 5,2       | 8.410 kr.       | 64.363 kr.       | 0,8329 | 4       | D,O 5, | 2       | 0 kr.    |          | 0 kr.   | -       | -          | -    | (1) 311462254 |
| 2-2-2-0   | Var                 | merør    |                 |             | 1.089 kr.     | 4.200 kr.     | 0,1079       | 30,0                              | 7,8       | 1.089 kr.       | 4.200 kr.        | 0,1079 | 3       | 0,0 7, | 8       | 0 kr.    |          | 0 kr.   | -       | -          | -    | (1) 311462254 |
| 3-1-4-0   | Var                 | mtvand   | lspumper        |             | 2.891 kr.     | 8.000 kr.     | 0,2813       | 15,0                              | 5,4       | 2.891 kr.       | 8.000 kr.        | 0,2813 | 1       | 5,0 5, | 4       | 0 kr.    |          | 0 kr.   | -       |            |      | (1) 311462254 |
| 4-1-1-0   | Bel                 | ysning   |                 |             | 44.221 kr.    | 27.000 kr.    | 4,1070       | 15,0                              | 24,6      | 2.945 kr.       | 27.000 kr.       | 0,2736 | 1       | 5,0 1. | 6 41.2  | 76 kr.   |          | 0 kr.   | 3,8334  | 15,0       | -    | (1) 311462254 |
| 4-1-3-0   | Sol                 | celler   |                 |             | 9.929 kr.     | 125.000 kr.   | 1,4330       | 20,0                              | 1,6       | 9.929 kr.       | 125.000 kr.      | 1,4330 | 2       | 0,0 1, | 5       | 0 kr.    |          | 0 kr.   | -       | -          | -    | (1) 311462254 |
| lalt      |                     |          |                 |             | 129,656 kr.   | 3.659.134 kr  | 13.0124      |                                   |           | 35,389 kr       | 598,579 kr       | 3,931  | 4       |        | 94.     | 267 kr.  | 3,060,5  | 55 kr.  | 9,0810  | )          |      |               |

Nederst på siden ses bygningerne og en masse data på disse.

| BFE:802     | 9873 - Adr:Tø             | rringvej 7 |        |                      |           |            |                      |                |    |
|-------------|---------------------------|------------|--------|----------------------|-----------|------------|----------------------|----------------|----|
| Bygn. nr.   |                           |            |        | 1 Opført (6)         |           |            | Bygn. nr.            | 2 Opført (6)   |    |
| Sum areal   | bygning                   |            |        | 3917                 |           |            | Sum areal bygning    | 11             |    |
| Samlet byg  | ningsareal                |            |        | 3563                 |           |            | Bebygget areal       | 11             |    |
| Bebygget a  | areal                     |            |        | 1438                 |           |            | Energimærke påkrævet | Nej ()         |    |
| Energimeer  | rke påkrævet              |            |        | Ja (Fjernvarme/blok  | varme)    |            | Bygning anvendelse   | 930: Udhus.    |    |
| Erhvervsan  | real                      |            |        | 3656                 |           |            | Ydervægge            | 5: Trae        |    |
| Bygning an  | vendelse                  |            |        | 321: Bygning til kon | ior.      |            | Opførelse år         | 1988           |    |
| Varmeinsta  | allation                  |            |        | 1: Fjernvarme/blokv  | arme      |            | Energimærker         |                |    |
| Ydervægge   | ervægge 6: Betonelementer |            |        |                      |           | Gyldig fra | Mærke                | ID             |    |
| Opførelse a | år                        |            |        | 1970                 |           |            | -7                   |                |    |
| Ombygget    | år                        |            |        | 1997                 |           |            |                      |                |    |
| Bet.        | Туре                      | Udn.       | u. 125 | kid. lov. be         | b.        | saml.      |                      |                |    |
| 1           | 0                         | 0          | 0      | 0                    |           | 0          | Bygn. nr.            | 3 – Opført (6) |    |
| 2           | 0                         | 0          | 0      | 0                    |           | 0          | Sum areal bygning    |                |    |
| kl          | 2                         | 0          | 354    | 0                    |           | 354        | Bebygget areal       | 17             |    |
| st          | 0                         | 0          | 0      | 0                    |           | 0          | Energimærke påkrævet | Nej ()         |    |
|             |                           |            |        |                      |           |            | Bygning anvendelse   | 930: Udhus.    |    |
| Energing    | arker                     |            |        |                      |           |            | Ydervægge            | 5: Trae        |    |
| Culdia fea  |                           |            | Maska  |                      | ID        |            | Opførelse år         | 1988           |    |
| 21.00.203   | 20                        |            | Mærke  |                      | 211482254 |            | Energimærker         |                |    |
| 45 42 204   | 18                        |            | 0      |                      | 311402204 |            | Gyldig fra           | Mærke          | ID |
| 10-12-201   | 10                        |            | U      |                      | 311217041 |            |                      |                |    |